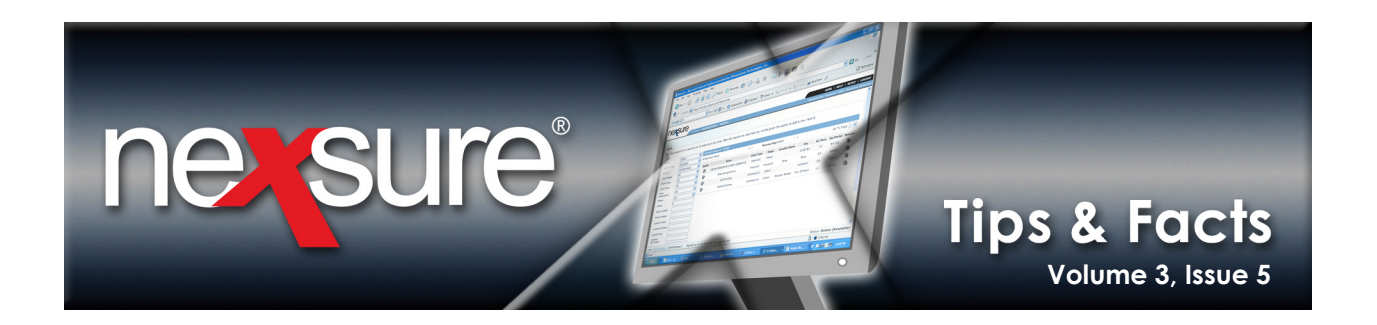

## **IN THIS ISSUE**

Save Changes to Update Forms with Policy Header Detail

## Populate the Term on Policy Forms

After a renewal is created, the policy status shows a **Future** status. To make sure the forms get updated with the correct carrier, policy number and policy term, check the header and update for the renewal. Whether any changes are made to the header or not, click the **Save Changes** link on the navigation toolbar. This is what updates the forms with the new carrier, policy number and policy term. If **Save Changes** is not clicked, the forms will retain the old carrier, policy number and term information.

\_\_\_\_\_

|                        | ARCH   ORGANIZATION   RE | Bookmarks: Expand   Add   Remove Select |                                     |                                          |       |
|------------------------|--------------------------|-----------------------------------------|-------------------------------------|------------------------------------------|-------|
| IENT PROFILE   OPPORTU | NITIES   MARKETING   POL | ICIES   CLAIMS   SERVICING              | ATT CHMENTS   A                     | C TONS   TRANSACTIONS   DELIVERY   T-LOG |       |
| ient Name: Busy Bee    | e Crafts                 |                                         |                                     | Commercial                               | Accou |
| derwriting policy info | assignment attachments a | ctions qualification history            | transactions claims                 | s summary of insurance classifieds       |       |
| Branch:                | Atlantic Branch          | Policy Term:                            | 04, 28/2008 12:0<br>04 28/2009 12:0 | D1 AM                                    |       |
| Policy Type:           | Monoline                 | Coverage Term:                          | 04 28/2008 12:0                     |                                          |       |
| Issuing Co:            | Allied Insurance Company | / 🗸 🏷 Stage:                            | 04, 28/2009 12:0<br>Policy          | DIAM                                     |       |
| Billing Co:            | Allied Insurance Company | / 🔽 🄀 Mode:                             | Renew                               | instruction navigation                   | on    |
| Policy Number:         | UM-786544-01             | Status:                                 | Future 🗌 Non-re                     | enewing                                  |       |
| List -                 | -                        | Print History                           | In Force Save                       | Changes                                  |       |
| Actions:               |                          |                                         |                                     |                                          |       |
| Details Topic Typ      | e Status                 | Memo                                    |                                     |                                          |       |
| By Kenewal_1 Annot     | ston closed processiren  | ewal.                                   |                                     |                                          |       |
| Base Forms:            |                          | [Import] [ACORD XML]                    | [Supplements] [Add A                | Application]                             |       |
| Forms                  |                          | Description                             |                                     | Remove                                   |       |
| Narrative              |                          | Underwriting Narrative                  |                                     | -                                        |       |
| ACORD 125              |                          | Commercial Application 125              |                                     | -                                        |       |
| Line of Business:      |                          |                                         |                                     |                                          |       |
| Lines of Business      | Form                     | Description                             | n                                   | Remove                                   |       |
| Umbrella - Commercial  | ACORD 131                | Commercial Umbrella                     | Section 131                         |                                          |       |
|                        |                          |                                         |                                     |                                          |       |
|                        |                          |                                         |                                     |                                          |       |

**Note:** Changing the policy term requires that the coverage term also be changed. If the policy is in **Edit Pending** status and the header information is updated, the **Save Changes** link may be clicked immediately after the update to save and update the forms on the policy.

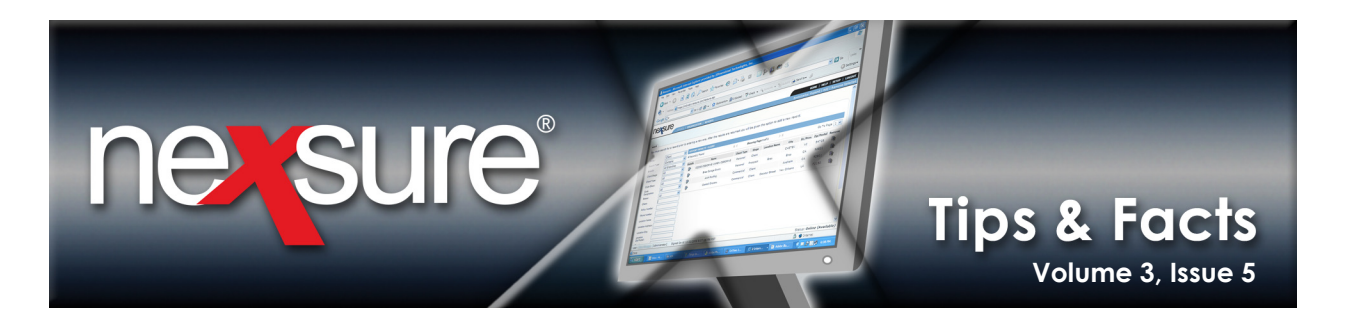

## Populate the Term on Marketing Records

Whenever information is modified in the header on the **MARKETING** > **underwriting** screen or a marketing record is created using the Servicing option of Market Existing (For more information, see **Re-Market an Existing Line of Business** in Chapter 13 of the Nexsure<sup>®</sup> CRM Training Manual), make sure to click the **Save Changes** link on the navigation toolbar. Clicking the **Save Changes** link will update the forms added to the marketing record with the carrier, policy number and term. If **Save Changes** is not clicked, the forms will retain the old carrier, policy number and term information.

| NONE       HELP       SERUP       LOCUT         NONE       HELP       SERUP       LOCUT         Deckmarks:       Expand       Add       Remove Selected         Client PROPEIL       OPPORTUNTITES       MARKETING       POLICIES       CLAINS       SERVICING       ATTAGINERS       ACTIONS       DELIVERY       T-LOC         Client Name:       Bussy Bae       Crain       Attachine the settions       qualification       Interver transactions       Client of interver       Actions:       Decision       Client       Client       Cl                                                                                                    |                                   |                               |                                          |                                           |                       |                                                       |
|----------------------------------------------------------------------------------------------------|-----------------------------------|-------------------------------|------------------------------------------|-------------------------------------------|-----------------------|-------------------------------------------------------|
| 2244451       ORCANIZATION       REPORTS       Bookmarks: Expand   Add   Remove Selected         CLIENT PROFILE       OPPORTUNTIES       MARKETING       POLICIES       CLAINS       SERVICINC       ATTACHMENTS       ACTIONS       DELIVERY       1-LOC         Client Name: Busy Bee Crafts       Inderwriting       policy info       assignment       attachments       actions       classifieds       inderwriting       orror of instruction       arror of instruction         Branch:       Attantic Branch       Policy Term:       05/08/2009       12:01.4 M CST       Instruction       Instruction       Instruction       Instruction         Policy Type:       Package       Coverage Term:       05/08/2009       12:01.4 M CST       Instruction       Instruction       Instruction       Instruction       Inderwriting       Inderwriting       Inderwriting       Inderwriting       Inderwriting       Inderwriting       Inderwriting       Inderwriting       Inderwriting       Inderwriting       Inderwriting       Inderwriting       Inderwriting       Inderwriting       Instruction       Instruction       Instruction       Instruction       Instruction       Instruction       Instruction       Instruction       Instruction       Instruction       Instruction       Instruction       Instruction       Instruction <t< td=""><td>nexsure</td><td></td><td></td><td>Home   Help   Setup   Logout  </td></t<>                                                                                                    | nexsure                           |                               |                                          | Home   Help   Setup   Logout              |                       |                                                       |
| CLIENT PROFILE       OPPORTUNTIES       MARKETING       POLICES       CLAIMS       SERVICING       ATTACHMENTS       ACTIONS       DELIVERY       T-LOC         Client Name: Busy Bee Crafts       Inderwriting       Dolicy info       assignment       attachments       actions       prover for unance       classifieds         underwriting       policy info       assignment       attachments       actions       grands       grands       grands       intervention       intervention       intervent                                                                                                    | SEA                               | NRCH   ORGANIZATION   R       |                                          | Bookmarks: Expand   Add   Remove Selected |                       |                                                       |
| Clint Name: Busy Bee Crafts <ul> <li>Commercial Account</li> </ul> underwriting       policy info       assignment       attachments       actions       underwriting       tanue classifieds         Branch:       Attantic Branch       Policy Term:       12/01/N       Image: Coverage Term:       05/08/2006       CST       Underwriting         Policy Type:       Package       Coverage Term:       Image: Coverage Term:       Image: Co                                                                                                    | CLIENT PROFILE   OPPORTUN         | ITIES   MARKETING   PO        | LICIES   CLAIMS   SERVICING              | ATTACHMENTS   ACT                         |                       | CTIONS   DELIVERY   T-LOG                             |
| underwriting       policy info       assignment       attachments       actions       underwriting       underwriting       issuing cost       Attaintic Branch       Policy Term:       12:01/W       Issuing Cost       Base Requirements         Policy Type:       Package       Coverage Term:       Issuing Cost       Penn National       Issuing Cost       Penn National       Issuing Cost       Penn National       Issuing Cost       Penn National       Issuing Cost       Penn National       Issuing Cost       Penn National       Issuing Cost       Penn National       Issuing Cost       Penn National       Issuing Cost       Penn National       Issuing Cost       Penn National       Issuing Cost       Penning       Issuing Cost       Issuing Cost       Penning       Issuing Cost       Issuing Cost       Penning       Issuing Cost       Issuing Cost       Penning       Issuing Cost       Issuing Cost       Penning       Issuing Cost       Issuing Cost       Issuing Cost       Pending       Issuing Cost       Issuing Cost       Issuing Cost       Pending       Issuing Cost       Issuing Cost       Issuing Cost       Issuing Cost       Issuing Cost       Issuing Cost       Issuing Cost       Issuing Cost       Issuing Cost       Issuing Cost       Issuing Cost       Issuing Cost       Issuing Cost       Issuing Cost       Issuing Cost<                                                                                                    | Client Name: Busy Bee             | Crafts                        |                                          |                                           |                       | Commercial Account                                    |
| Branch:       Atlantic Branch       Policy Term:       12:01/M       Policy Term:       12:01/M       Policy Term:       12:01/M       Policy Term:       Policy Term:       12:01/M       Policy Term:       Policy Term:                                                                                                    | undomniting policy info as        | ciannant attachmente          | setions qualification history            | vanasationa (alsima)                      | autore and the second | elvesifiede                                           |
| Branch:       Atlantic Branch       Policy Term:       05/08/2005       12:01/m         05/08/2005       CST       05/08/2005       CST       05/08/2005       05/08/2005         Policy Type:       Package       Coverage Term:       05/08/2005       CST       05/08/2005       05/08/2005       05/08/2005       05/08/2005       05/08/2005       05/08/2005       05/08/2005       05/08/2005       05/08/2005       05/08/2005       05/08/2005       05/08/2005       05/08/2005       05/08/2005       05/08/2005       05/08/2005       05/08/2005       05/08/2005       05/08/2005       05/08/2005       05/08/2005       05/08/2005       05/08/2005       05/08/2005       05/08/2005       05/08/2005       05/08/2005       05/08/2005       05/08/2005       05/08/2005       05/08/2005       05/08/2005       05/08/2005       05/08/2005       05/08/2005       05/08/2005       05/08/2005       05/08/2005       05/08/2005       05/08/2005       05/08/2005       05/08/2005       05/08/2005       05/08/2005       05/08/2005       05/08/2005       05/08/2005       05/08/2005       05/08/2005       05/08/2005       05/08/2005       05/08/2005       05/08/2005       05/08/2005       05/08/2005       05/08/2005       05/08/2005       05/08/2005       05/08/2005       05/08/2005       05/08/2005                                                                                                    | underwirding policy into as       | ssignment attachments         | actions quanneaction instory             | ransaccions cranns                        | summary of filsu      |                                                       |
| Policy Type: Package Coverage Term:   Policy Type: Package   Coverage Term: Coverage Term:   Issuing Co: Penn National   Penn National >>   Status New   Policy Number: Unassigned   Unassigned Status:   Pending >>   Marketing Pending   Marketing Print   History In Force   Save Changes     Action:   Details Topic   Type Status   Penglete Process new marketing application.     Image Forms:   Save Forms:   Narrative   Narrative   ActoRD 125   Commercial Application 125                                                                                                    | Branch:                           | Atlantic Branch               | Policy Term:                             | 1                                         | 2:01/ M               | navigation instruction                                |
| Policy Type:       Package       Coverage Term:         Policy Type:       Package       Coverage Term:         Issuing Co:       Penn National       >>>>>>>>>>>>>>>>>>>>>>>>>>>>>>                                                                                                    |                                   |                               |                                          | 05/08/2006 C                              | ST 🙀                  | 🗆 Underwriting                                        |
| Policy Type: Package   Coverage Term:   Issuing Co:   Penn National   V >> Mode:   Number:   Unassigned   Status:   Pening   List   Rate   Bridge   Print   History   In Force   Save Changes   Actionsi   Details   Topic   Type   Status   Pennyation   Closed   Process new marketing application.   Image Forms:   Commercial (Import) [ACORD XML] [Supplements] [Add Application]   Base Forms:   Commercial (Import) [ACORD XML] [Supplements] [Add Application]   Base Forms:   Commercial (Import) [ACORD XML] [Supplements] [Add Application]   Line of Business:                                                                                                    |                                   |                               |                                          | 03/08/2007 I<br>C                         | ST                    |                                                       |
| Issuing Co:       Penn National       Stage:       Marketing         Billing Co:       Penn National       >>>>>>>>>>>>>>>>>>>>>>>>>>>>>>                                                                                                    | Policy Type:                      | Package                       | Coverage Term:                           |                                           |                       | Base Requirements      General Liability - Commercial |
| Issuing Co: Penn National   Penn National   Billing Co:   Penn National   Workers   Policy Number:   Unassigned   Status:   Pending   List   Rate   Bridge   Print   History   In Force   Save Changes   Actions:   Carrier Type   Status:   Pending   Marketing Annotation   Closed   Process new marketing application.   Carrier Type   Status:   Marketing Annotation   Closed   Process new marketing application.   Commercial Application 125   Commercial Application 125                                                                                                    |                                   |                               |                                          |                                           |                       | ± Umbrella - Commercial                               |
| Issuing Co:       Penn National       >>> Stage:       Marketing         Billing Co:       Penn National       >>> Mode:       New         Policy Number:       Unassigned       Status:       Pending         List       Rate       Bridge       Print       History       In Force       Save Changes         Actions:                                                                                                    |                                   |                               |                                          |                                           |                       | + Workers Compensation                                |
| Billing Co:       Penn National       >>>> Mode:       New         Policy Number:       Unassigned       Status:       Pending         List       Rate       Bridge       Print       History       In Force       Save Changes         Actions:                                                                                                    | Issuing Co:                       | Penn National                 | Stage:                                   | Marketing                                 |                       | instruction navigation                                |
| Policy Number:       Unassigned       Status:       Pending         List       Rate       Bridge       Print       History       In Force       Save Changes         Actions:                                                                                                    | Billing Co:                       | Penn National                 | 🖌 🔀 Mode:                                | New                                       |                       |                                                       |
| List     Rate     Bridge     Print     History     In Force     Save Changes       Actions:     Details     Topic     Type     Status     Memo       Image: Process new marketing application.     Closed     Process new marketing application.     Image: Process new marketing application.       Base Forms:     Image: Process new marketing application     Image: Process new marketing application.     Image: Process new marketing application.       Narrative     Image: Process new marketing application     Description     Remove       Narrative     Underwriting Narrative     Image: Process new marketing application 125       Line of Business:     Line of Business:     Process new marketing application 125                                                                                                    | Policy Number:                    | Unassigned                    | Status:                                  | Pending                                   | ~                     |                                                       |
| Actions:       Type       Status       Memo         Image: Participation of the status       Closed       Process new marketing application.         Image: Participation of the status       Process new marketing application.       Image: Participation of the status         Base Forms:       Image: Participation of the status       Image: Participation of the status       Process new marketing application.         Image: Participation of the status       Image: Participation of the status       Process new marketing application (Supplements) [Add Application]         Image: Participation of the status       Image: Participation of the status       Process new marketing application (Supplements) (Supplements) (Suple | List Ra                           | te Bridge                     | Print History                            | In Force 3                                | Save Changes          |                                                       |
| Details       Topic       Type       Status       Memo         Image: Marketing Annotation       Closed       Process new marketing application.       Image: Closed       Process new marketing application.         Base Forms:       Forms       Image: Closed       Image: Closed       Process new marketing application.       Image: Closed       Remove         Narrative       Varrative       Image: Closed       Opplication 125       Image: Closed       Remove         Line of Business:       Commercial Application 125       Image: Closed       Image: Closed       Image:                                                                                                    | Actions:                          |                               |                                          |                                           |                       |                                                       |
| Image: Marketing Annotation       Closed       Process new marketing application.         Image: Marketing Annotation       Closed       Process new marketing application.         Base Forms:       [Template] [Import] [ACORD XML] [Supplements] [Add Application]         Base Forms:       Description       Remove         Narrative       Underwriting Narrative       Image: Commercial Application 125         ACORD 125       Commercial Application 125       Image: Commercial Application 125                                                                                                    | Details Topic Typ                 | etails Topic Type Status Memo |                                          |                                           |                       |                                                       |
| [Template] [Import] [ACORD XML] [Supplements] [Add Application]       Base Forms:     Colspan="2">Remove       Forms     Description     Remove       Narrative     Underwriting Narrative     Import       ACORD 125     Commercial Application 125     Import                                                                                                    | 尉 Marketing Annota                | ation Closed <b>Process</b>   | new marketing application.               |                                           |                       |                                                       |
| Forms         Description         Remove           Narrative         Underwriting Narrative         Image: Commercial Application 125           ACORD 125         Commercial Application 125         Image: Commercial Application 125                                                                                                    | Raco Former                       |                               | [Template] [Import] [ACORD >             | (ML] [Supplements] [/                     | Add Application]      |                                                       |
| Narrative     Underwriting Narrative       ACORD 125     Commercial Application 125                                                                                                    | Forms                             |                               | Description                              |                                           | Remove                |                                                       |
| ACORD 125 Commercial Application 125                                                                                                    | Narrative                         |                               | Underwriting Narrative                   |                                           | <b>B</b>              |                                                       |
| Line of Business:                                                                                                    | ACORD 125                         |                               | Commercial Application 12                | 5                                         | <b>E</b>              |                                                       |
|                                                                                                    | Line of Business:                 |                               |                                          |                                           |                       |                                                       |
| Lines of Business Form Description Remove                                                                                                    | Lines of Business                 | Form                          | Description                              |                                           | Remove                |                                                       |
| General Liability - ACORD 126 Commercial General Liability Section 126 🔓                                                                                                    | General Liability -<br>Commercial | ACORD 126                     | Commercial General Liability Section 126 |                                           | <b>B</b>              |                                                       |
| Umbrella - Commercial ACORD 131 Commercial Umbrella Section 131 🖶                                                                                                    | Umbrella - Commercial             | ACORD 131                     | Commercial Umbrel                        | Commercial Umbrella Section 131           |                       |                                                       |

**Note:** If adding an application after clicking the **Save Changes** link and selecting the option in the application helper to copy another application, make sure to click the **Save Changes** link so it will not be necessary to update the newly added application manually with the carrier, policy number, and term.